# Q.DOCS QUICK REFERENCE GUIDE

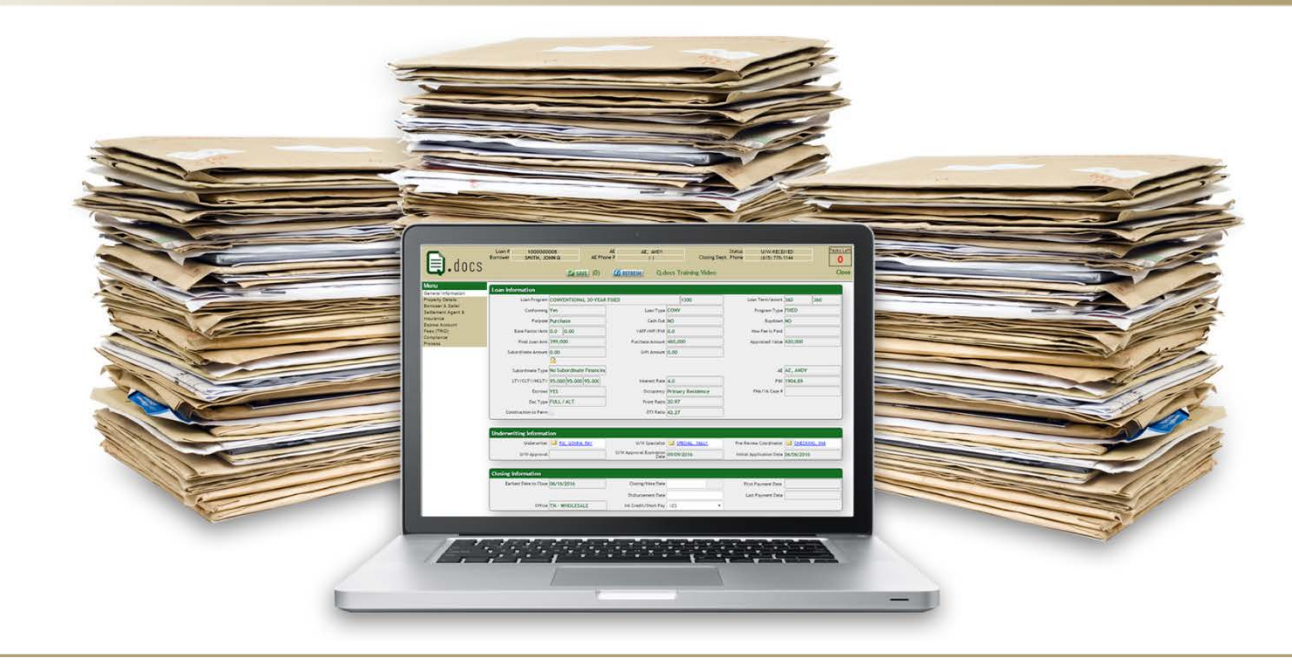

### WHOLESALE LENDING | QUICK REFERENCE GUIDE

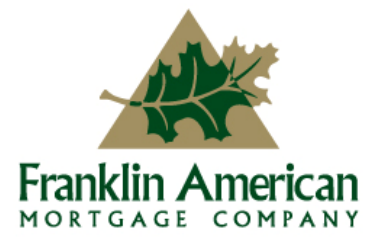

Equal Housing Lender. This is an advertisement; Franklin American Mortgage Company, 6100 Tower Circle, Suite 600, Franklin, TN 37067. Company NMLS #1599. For mortgage banking professionals only; not authorized for distribution to consumers or third-parties. All info herein is current as of 01/20/17 and subject to change without notice. MKT-17808

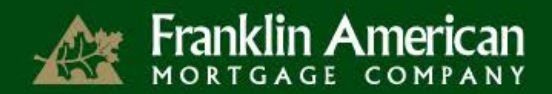

### Q.DOCS GENERAL INFORMATION

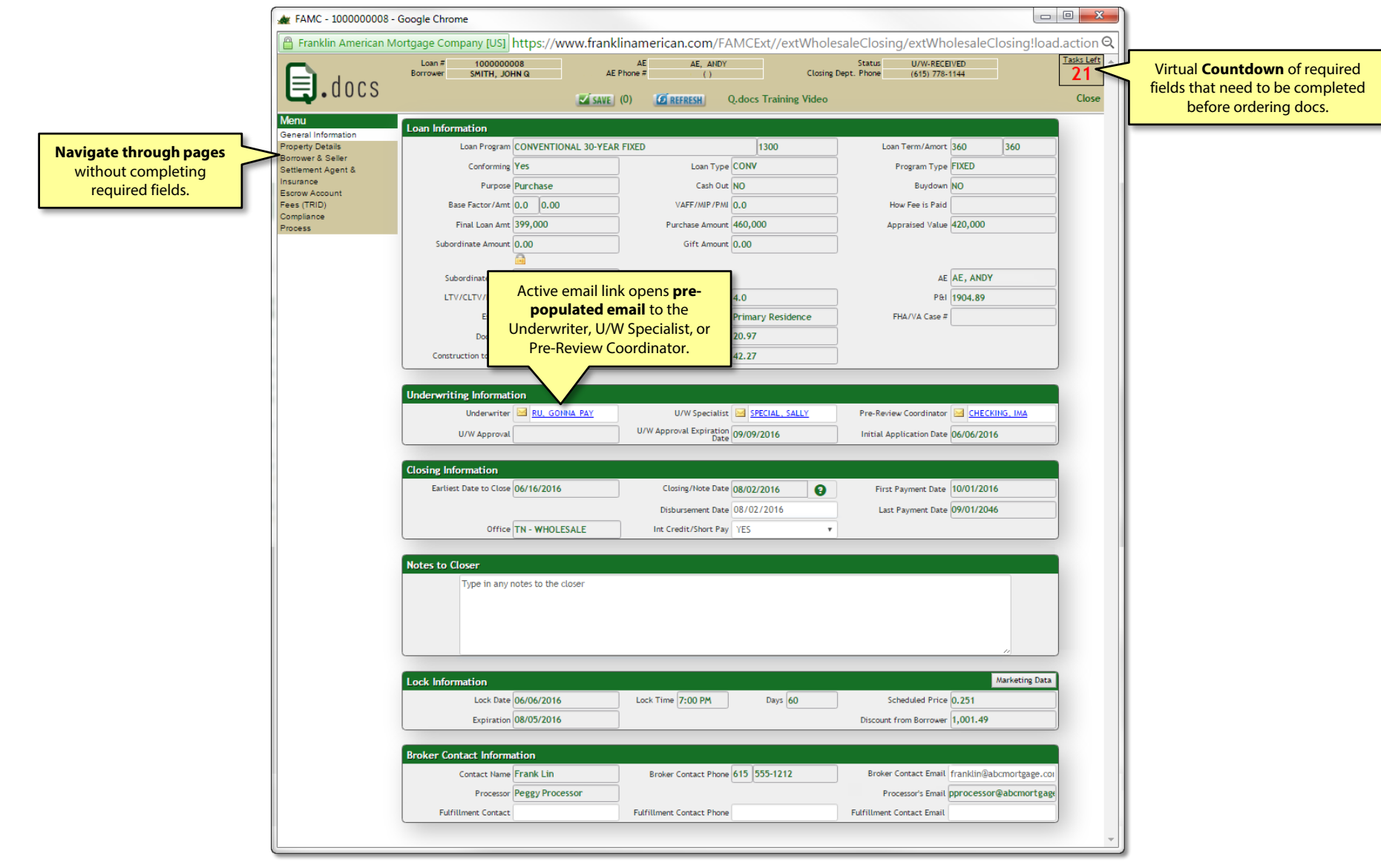

### Q.DOCS GENERAL INFORMATION

| American N    | lortgage Company [US]                                                                                                    | https://www.frankl                                                             | inamerican.com/FA                                              | MCExt//extWhol               | esaleClosing/extWho                          | olesaleClosing!lo                                                                               |
|---------------|----------------------------------------------------------------------------------------------------|--------------------------------------------------------------------------------|----------------------------------------------------------------|------------------------------|----------------------------------------------|-------------------------------------------------------------------------------------------------|
| docs          | Loan # 1000000<br>Borrower SMITH, JOł                                                                                      | DB AE F                                                                        | AE AE, ANDY<br>Phone # ()<br>(0) CREFRESH ()                   | Closing                      | Status U/W-RECE<br>g Dept. Phone (615) 778-1 | IVED<br>1144                                                                                    |
|               | Loan Information                                                                                                    |                                                                                |                                                                |                              |                                              |                                                                                                 |
| ls            | Loan Program                                                                                                    | CONVENTIONAL 30-YEAR                                                           | FIXED                                                          | 1300                         | Loan Term/Amort                              | 360 360                                                                                         |
| ller<br>ent & | Conforming                                                                                                    | Yes                                                                            | Loan Type                                                      | CONV                         | Program Type                                 | FIXED                                                                                           |
| ent o         | Purpose                                                                                                    | Purchase                                                                       | Cash Out                                                       | NO                           | Buydown                                      | NO                                                                                              |
| nt            | Base Factor/Amt                                                                                                    | 0.0 0.00                                                                       | VAFF/MIP/PMI                                                   | 0.0                          | How Fee is Paid                              |                                                                                                 |
|               | Final Loan Amt                                                                                                    | 399,000                                                                        | Purchase Amount                                                | 460,000                      | Appraised Value                              | 420,000                                                                                         |
|               | Subordinate Amount                                                                                                    | 0.00                                                                           | Gift Amount                                                    | 0.00                         | Ξ. ···                                       |                                                                                                 |
|               |                                                                                                    |                                                                                |                                                                |                              |                                              |                                                                                                 |
|               | Subordinate Type                                                                                                    | No Subordinate Financinį                                                       |                                                                |                              | AE                                           | AE, ANDY                                                                                        |
|               | LTV/CLTV/HCLTV                                                                                                    | 95.000 95.000 95.000                                                           | Interest Rate                                                  | 4.0                          | P&I                                          | 1904.89                                                                                         |
|               | Escrows                                                                                                    | YES                                                                            | Occupancy                                                      | Primary Residence            | FHA/VA Case #                                |                                                                                                 |
|               | Doc Type                                                                                                    | FULL / ALT                                                                     | Front Ratio                                                    | 20.97                        |                                              |                                                                                                 |
|               | Construction to Perm                                                                                                    |                                                                                | DTI Ratio                                                      | 42.27                        | 1                                            |                                                                                                 |
|               | Closing Information Ear Step 2: Credi                                                                                      | Verify Interest<br>t/Short Pay.                                                | Closing/Note Date<br>Disbursement Date<br>Int Credit/Short Pay | 08/02/2016 08/02/2016<br>YES | First Payment Date<br>Last Payment Date      | 10/01/2016<br>09/01/2046                                                                        |
|               | -                                                                                                    |                                                                                | _                                                              |                              |                                              |                                                                                                 |
|               | Notes to Closer<br>Type in any r                                                                                           | iotes to the closer                                                            | St                                                             | ep 3: Enter any<br>to Closer | y Notes                                      |                                                                                                 |
|               | Notes to Closer Type in any r Lock Information                                                                             | notes to the closer                                                            | St                                                             | ep 3: Enter any<br>to Closer | Notes                                        | //<br>Marketing Da                                                                              |
|               | Notes to Closer Type in any r Lock Information Lock Date Exploration                                                       | otes to the closer                                                             | Lock Time 7:00 PM                                              | ep 3: Enter any<br>to Closer | Notes                                        | Marketing Da                                                                                    |
|               | Notes to Closer Type in any r Lock Information Lock Date Expiration                                                        | 06/06/2016<br>08/05/2016                                                       | Lock Time 7:00 PM                                              | ep 3: Enter any<br>to Closer | y Notes<br>Discourt<br>Broke                 | Marketing Da                                                                                    |
|               | Notes to Closer<br>Type in any r<br>Lock Information<br>Lock Date<br>Expiration<br>Broker Contact Information              | 06/06/2016<br>88/05/2016                                                       | Lock Time 7:00 PM                                              | ep 3: Enter any<br>to Closer | Notes<br>Discourt Stee<br>Broke              | Marketing Da                                                                                    |
|               | Notes to Closer<br>Type in any I<br>Lock Information<br>Lock Date<br>Expiration<br>Broker Contact Inform<br>Contact Inform | 06/06/2016<br>08/05/2016<br>tion<br>Frank Lin                                  | Lock Time 7:00 PM                                              | ep 3: Enter any<br>to Closer | Notes                                        | Marketing Da                                                                                    |
|               | Notes to Closer<br>Type in any I<br>Cock Information<br>Lock Date<br>Expiration<br>Broker Contact Inform<br>Contact Inform | 06/06/2016<br>08/05/2016<br>08/05/2016<br>tion<br>Frank Lin<br>Peesy Processor | Lock Time 7:00 PM                                              | ep 3: Enter any<br>to Closer | Notes<br>Discourt<br>Broker Contact Enall    | Marketing Da<br>p 4: Enter the<br>r Contact Em<br>franklin@abcmortgage.<br>poprocessor@abcmorte |

Franklin American

#### Step 1: Enter Closing/Note Date.

First Payment Date, Last Payment Date and Disbursement Date will automatically populate based off what is entered into Closing/Note Date.

#### Step 2: Verify Interest Credit/Short Pay.

The Interest Credit/Short Pay drop down will activate under the following conditions:

- <u>Conventional and VA loans</u> Disbursement Date is between the 1<sup>st</sup> and 10<sup>th</sup> of a calendar month.
- <u>FHA loans</u> Disbursement Date is between the 1<sup>st</sup> and 7<sup>th</sup> of a calendar month.

If you need to change the Closing/Note Date before ordering docs, **REMOVE** the Disbursement Date to activate and change the Closing/Note Date.

#### Step 3: Enter any Notes to Closer.

#### Step 4: Enter the Broker Contact Email.

The Fulfillment Contact information will only appear on EMB loans.

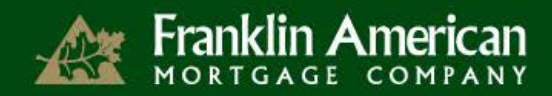

### Q.DOCS PROPERTY DETAILS

| # FAMC - 100000008 -                                                                                                    | Google Chrome                                                                                                    |                           |
|----------------------------------------------------------------------------------------------------|----------------------------------------------------------------------------------------------------|---------------------------|
| 🔒 Franklin American M                                                                                                    | lortgage Company [US] https://www.franklinamerican.com/FAMCExt//extWholesaleClosing/extWholesaleClosing!loa                                                                                                    | d Q                       |
| <b>Q</b> .docs                                                                                                    | Loan # 1000000008 AE AE AE ANDY Status U/W-RECEIVED<br>Borrower SMITH, JOHN Q AE Phone # () Closing Dept. Phone (615) 778-1144                                                                                                    | Tasks Left<br>18<br>Close |
| Menu                                                                                                    | Property Address                                                                                                    |                           |
| General Information<br><u>Property Details</u><br>Borrower: & Seller<br>Settlement Agent &<br>Insurance<br>Escow Account<br>Fees (TRID)<br>Compliance<br>Process | Property Address     Street # 123     Street Name #AIN STREET     Unit #       City     NASH     Steep 5: Enter the<br>Tax Parcel #.     State     TENNESSEE     ZIP       Property Address     Tax Parcel #     Owner of Rec See Supplemental Adden     Census Tract # 0301.02       Prop Type SINGLE FAMILY RESIDENt     Structure Type Detached     Census Tract # 0301.02 |                           |
|                                                                                                    | Legal Description Country Estates Lot 4 Step 6: Enter the Legal Description. 'If Legal Description is entered, please make sure that it appears exactly as it does on the Title Commitment'                                                                                                    | 2                         |

#### Step 5: Enter Tax Parcel #.

Also referred to as the Tax ID#. It is located on the appraisal, title commitment and/or tax certification.

#### Step 6: Enter the Legal Description.

Legal Description is located on schedule "A" of the Title Commitment. Please do not use the legal description on the appraisal, as it is an abbreviated version.

Please note - may vary in CA on Title Opinion

Select Attach to Security Instrument? if the Legal Description is over 7 lines.

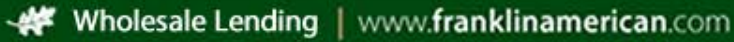

### Q.DOCS BORROWER & SELLER

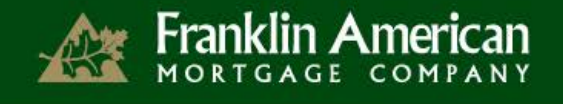

| e dors                                                               | Loan #<br>Borrower                                                     | 100000008<br>SMITH, JOHN Q                                                                                                    | AE<br>AE Phone #                                                                     | AE, ANDY                                    | Cla                                                | Status<br>osing Dept. Phone                                                    | U/W-RECEIVED<br>(615) 778-1144                                                               | <u>Tasks L</u>       |
|----------------------------------------------------------------------|------------------------------------------------------------------------|----------------------------------------------------------------------------------------------------|--------------------------------------------------------------------------------------|---------------------------------------------|----------------------------------------------------|--------------------------------------------------------------------------------|----------------------------------------------------------------------------------------------|----------------------|
|                                                                      |                                                                        |                                                                                                    | SAVE (0)                                                                             | REFRESH                                     | Q.docs Training Vid                                | eo                                                                             |                                                                                              | Clo                  |
| Menu<br>General Information                                          | Last Name                                                              | First Name                                                                                                    | Suffix                                                                               |                                             | SSN (Last 4)                                       | Mid-FICO                                                                       | Mo Income                                                                                    |                      |
| Property Details<br>Borrower & Seller                                | SMITH                                                                  | MAOL                                                                                                    |                                                                                      |                                             | 3333                                               | 800                                                                            | 0                                                                                            |                      |
| Settlement Agent &<br>Insurance                                      |                                                                        |                                                                                                    |                                                                                      | _                                           |                                                    |                                                                                | Step 7: Enter each                                                                           |                      |
| Escrow Account                                                       | Borrower #                                                             | 1                                                                                                    |                                                                                      |                                             | 0                                                  | Bor                                                                            | rower's Email Addr                                                                           | ess.                 |
| Compliance                                                           |                                                                        | First Name JUHN                                                                                                    |                                                                                      | Middle Name                                 | iohn a smith/amail                                 |                                                                                |                                                                                              | _                    |
| Process                                                              |                                                                        | sumx                                                                                                    |                                                                                      | Eman                                        | Journetsmith@gnaid                                 | com                                                                            |                                                                                              | _                    |
| S                                                                    | tep 8: Sele                                                            | ect the Vesting                                                                                                    | -                                                                                    |                                             |                                                    |                                                                                |                                                                                              |                      |
|                                                                      | for each                                                               | n Borrower.                                                                                                    |                                                                                      | State                                       | TENNESSEE                                          |                                                                                | ZIP 37211                                                                                    |                      |
| _                                                                    | Vesting                                                                |                                                                                                    |                                                                                      |                                             |                                                    |                                                                                |                                                                                              |                      |
| Step 9: Select                                                       |                                                                        | Vesting HUSBAND A                                                                                                    | ND WIFE                                                                              |                                             |                                                    | •                                                                              |                                                                                              |                      |
| Power of Attorn                                                      | ey, 🏳                                                                  | Other Vesting                                                                                                    |                                                                                      |                                             |                                                    |                                                                                |                                                                                              |                      |
| Domestic Partn                                                       | er, Powe                                                               | er of Attorney                                                                                                    | •                                                                                    | Domestic Partner                            |                                                    |                                                                                | Trust                                                                                        |                      |
|                                                                      |                                                                        |                                                                                                    |                                                                                      |                                             |                                                    |                                                                                |                                                                                              |                      |
| or <b>Trust</b> .                                                    |                                                                        | Agent Name                                                                                                    |                                                                                      |                                             |                                                    |                                                                                |                                                                                              |                      |
| or <b>Trust</b> .                                                    | Add Non-Purc                                                           | Agent Name                                                                                                    | Add                                                                                  | Non-Purchasing Party                        | 1                                                  | ¥ Add                                                                          |                                                                                              |                      |
| or Trust.<br>Step 10: Select                                         | Add Non-Purc                                                           | Agent Name                                                                                                    | Add I                                                                                | Non-Purchasing Party                        | 1                                                  | • Add                                                                          |                                                                                              |                      |
| or <b>Trust</b> .<br><b>Step 10:</b> Select<br><b>Non-Purchasing</b> | Add Non-Purc                                                           | Agent Name                                                                                                    | Add                                                                                  | Non-Purchasing Party                        | 1                                                  | ¥ Add                                                                          | Generate Ve                                                                                  | esting               |
| or Trust.<br>Step 10: Select<br>Non-Purchasing<br>Spouse.            | Add Non-Purc                                                           | Agent Name<br>hasing Spouse                                                                                                    | Add 1                                                                                | Non-Purchasing Party<br>WIFE                | 1                                                  | ¥ Add                                                                          | Generate V                                                                                   | esting               |
| or Trust.<br>Step 10: Select<br>Non-Purchasing<br>Spouse.            | Add Non-Purc                                                           | Agent Name<br>hasing Spouse                                                                                                    | Add I                                                                                | Non-Purchasing Party                        | 1                                                  | ¥ Add                                                                          | Generate Ve                                                                                  | esting<br>k          |
| or Trust.<br>Step 10: Select<br>Non-Purchasing<br>Spouse.            | Add Non-Purc                                                           | Agent Name                                                                                                    | Add I                                                                                | Non-Purchasing Party                        | 1                                                  | • Add                                                                          | Generate Vest                                                                                | sting<br>:k<br>ing.  |
| or Trust.<br>Step 10: Select<br>Non-Purchasing<br>Spouse.            | Add Non-Purc                                                           | Agent Name                                                                                                    | Add I                                                                                | Non-Purchasing Party                        | 1                                                  | v bbA v                                                                        | Generate V<br>Step 11: Clic<br>Generate Vest                                                 | esting<br>:k<br>ing. |
| or Trust.<br>Step 10: Select<br>Non-Purchasing<br>Spouse.            | Add Non-Purc                                                           | Agent Name                                                                                                    | Add I                                                                                | Non-Purchasing Party                        | 1                                                  | v Add                                                                          | Generate V<br>Step 11: Clic<br>Generate Vest                                                 | sting<br>k<br>ing.   |
| or Trust.<br>Step 10: Select<br>Non-Purchasing<br>Spouse.            | Add Non-Purc                                                           | Agent Name<br>hasing Spouse<br>ag to Appear As<br>JOHN Q SMITH AND JOAN S                                                                                                    | Add 1                                                                                | Non-Purchasing Party                        | 1                                                  | Y Add                                                                          | Generate Vest                                                                                | sting<br>:k<br>ing.  |
| or Trust.<br>Step 10: Select<br>Non-Purchasing<br>Spouse.            | Add Non-Purc                                                           | Agent Name<br>hasing Spouse and the spouse and the spo | Add 1                                                                                | Non-Purchasing Party                        | 1                                                  | Y Add                                                                          | Generate V<br>Step 11: Clic<br>Generate Vest                                                 | esting<br>k<br>ing.  |
| or Trust.<br>Step 10: Select<br>Non-Purchasing<br>Spouse.            | Add Non-Purc                                                           | Agent Name<br>hasing Spouse<br>ing to Appear As<br>JOHN Q SMITH AND JOAN S<br>Htter Address<br>Street                                                                                                    | Add 1<br>SWITH, HUSBAND AND<br>123 MAIN STREET<br>TENNESSEE                          | Non-Purchasing Party                        | 1                                                  | • Add                                                                          | Generate V<br>Step 11: Clic<br>Generate Vest                                                 | esting<br>k<br>ing.  |
| or Trust.<br>Step 10: Select<br>Non-Purchasing<br>Spouse.            | Add Non-Purc                                                           | Agent Name hasing Spouse g to Appear As JOHN Q SMITH AND JOAN S Htter Address Street State                                                                                                    | Add 1 MITH, HUSBAND AND I123 MAIN STREET TENNESSEE                                   | Non-Purchasing Party<br>WIFE                | 1                                                  | • Add<br>City<br>2P                                                            | Generate V<br>Step 11: Clic<br>Generate Vest                                                 | sting<br>:k<br>ing.  |
| or Trust.<br>Step 10: Select<br>Non-Purchasing<br>Spouse.            | Add Non-Purc                                                           | Agent Name hasing Spouse g to Appear As JOHN Q SMITH AND JOAN S Htter Address Street State                                                                                                    | Add 1 WITH, HUSBAND AND IL23 MAIN STREET TENNESSEE Copy from Subject Add             | Non-Purchasing Party<br>WIFE                | 1<br>Copy fr                                       | Add     City     ZIP     om Mailing Address                                    | Step 11: Clic<br>Generate Vest<br>MASHVILLE<br>37211                                         | etting<br>:k<br>ing. |
| or Trust.<br>Step 10: Select<br>Non-Purchasing<br>Spouse.            | Add Non-Purc<br>Final Vestin<br>Payment Le                             | Agent Name hasing Spouse gto Appear As JOHN Q SMITH AND JOAN S Htter Address Street State act                                                                                                    | Add 1 WITH, HUSBAND AND IZ23 MAIN STREET TENNESSEE Copy from Subject Add             | Non-Purchasing Party<br>WIFE                | 1<br>Copy fr                                       | <ul> <li>Add</li> <li>City</li> <li>ZiP</li> <li>om Mailing Address</li> </ul> | Step 11: Clic<br>Generate Vest<br>MASHVILLE<br>37211                                         | eting<br>ck<br>ing.  |
| or Trust.<br>Step 10: Select<br>Non-Purchasing<br>Spouse.            | Add Non-Purc<br>Final Vestin<br>Payment Le                             | Agent Name hasing Spouse ig to Appear As JOHN Q SMITH AND JOAN S Htter Address Street State act ieller Address [789 SOLD LA                                                                                                    | Add 1 WITH, HUSBAND AND IZ3 MAIN STREET TENNESSEE (Copy from Subject Add NE          | Non-Purchasing Party WIFE dress Seller City | 1           Copy fr           NASHVILLE            | Add     City     ZIP     om Mailing Address                                    | Generate V<br>Step 11: Clic<br>Generate Vest<br>NASHVILLE<br>37211<br>Seller State TENNESSEE | etting<br>:k<br>ing. |
| or Trust.<br>Step 10: Select<br>Non-Purchasing<br>Spouse.            | Add Hon-Purc<br>Final Vestin<br>Payment Lo<br>Sales Contr              | Agent Name  In the second second seco    | Add T<br>MITH, HUSBAND AND<br>123 MAIN STREET<br>TENNESSEE<br>(Copy from Subject Add | Non-Purchasing Party<br>WIFE                | 1<br>[Copy fm                                      | Add     City     ZP     orn Mailing Address                                    | Generate V<br>Step 11: Clic<br>Generate Vest<br>NASHVILLE<br>37211<br>Seller State TENNESSEE | sting<br>k<br>ing.   |
| or Trust.<br>Step 10: Select<br>Non-Purchasing<br>Spouse.            | Add Non-Purc<br>Final Vestin<br>Payment Lo<br>Sales Contr              | Agent Name Assing Spoule Assing Spoule Assing Spoule Assing Spoule Assing Spoule Assing Spoule Assing Spoule Assing Street State State Sta    | Add I<br>SMITH, HUSBAND AND<br>123 MAIN STREET<br>TENNESSEE<br>Copy from Subject Add | Non-Purchasing Party<br>WIFE                | 1<br>[Copy fm<br>[NASHVILLE                        | Add     City     ZIP     om Mailing Address                                    | Generate V<br>Step 11: Clic<br>Generate Vest<br>MASHVILLE<br>37211<br>Seller State TENNESSEE | sting                |
| or Trust.<br>Step 10: Select<br>Non-Purchasing<br>Spouse.            | Add Non-Purc<br>Final Vestin<br>Payment Le<br>Sales Contr<br>Seller #1 | Agent Name Assing Spoule Ing to Appear As JOHN Q SMITH AND JOAN S  ttter Address Street State act seller 2IP 37204 For Sale By                                                                                                    | Add I SMITH, HUSBAND AND I23 MAIN STREET TENNESSEE Copy from Subject Add NE Owner    | Non-Purchasing Party<br>WIFE                | 1       Copy fm       NASHVILLE       Olndividual< | Add     City     ZIP     orn Mailing Address     Dorration     Estate          | Generate V<br>Step 11: Clic<br>Generate Vest<br>NASHVILLE<br>37211<br>Seller State TENNESSEE | sting<br>-k<br>ing.  |

Only one borrower's information appears at a time. Click on a borrower's last name to activate that borrower.

**Step 7: Enter each Borrower's Email address.** The email address entered will be used in sending the Closing Disclosure electronically. <u>PLEASE</u> double-check the address to ensure it is correct.

#### Step 8: Select Vesting for the Borrower.

Vesting is at the Borrower level. If vesting should appear after the second Borrower, click on the second borrower and then select the correct vesting option.

## Step 9: Select if the Borrower has a Power of Attorney, Domestic Partner, or Trust.

#### Step 10: Select if the Borrower has a Non-Purchasing Spouse.

Use this check box if:

- There is only one Borrower but their spouse is not considered a Co-Borrower and is currently on title.
- The property is located in a community property state and is an owner-occupied home.

#### Step 11: Click Generate Vesting

This will take the vesting selections made for each borrower and combines them into the Final Vesting to Appear As. This is a free-form text field and can be edited. The vesting should read exactly as it does on the Title Commitment.

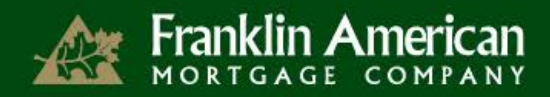

### Q.DOCS BORROWER & SELLER

| - <b>]</b>                                                                         | Loan # 1000000<br>Borrower SMITH, JO                                                                                                    | DOB<br>HN Q                                                                                                    | AE A<br>AE Phone #                                                                      | E, ANDY<br>() C             | Status<br>Closing Dept. Phone                                    | U/W-RECEIVED<br>(615) 778-1144                                                         | Tas         |
|------------------------------------------------------------------------------------|----------------------------------------------------------------------------------------------------|----------------------------------------------------------------------------------------------------|-----------------------------------------------------------------------------------------|-----------------------------|------------------------------------------------------------------|----------------------------------------------------------------------------------------|-------------|
| J.docs                                                                             |                                                                                                    |                                                                                                    | AVE (0)                                                                                 | Q.docs Training Vi          | deo                                                              |                                                                                        |             |
| าน                                                                                 | Last Name                                                                                                    | First Name                                                                                                    | Suffix                                                                                  | SSN (Last 4)                | Mid-FICO                                                         | Mo Income                                                                              |             |
| eral Information<br>erty Details                                                   | SMITH                                                                                                    | JOHN Q                                                                                                    |                                                                                         | 3333                        | 800                                                              | 8000                                                                                   |             |
| ower & Seller                                                                      | SMITH                                                                                                    | NAOL                                                                                                    |                                                                                         | 3333                        | 800                                                              | 0                                                                                      |             |
| ement Agent &<br>rance                                                             | -                                                                                                    |                                                                                                    |                                                                                         |                             |                                                                  |                                                                                        |             |
| ow Account                                                                         | Borrower #1                                                                                                    |                                                                                                    |                                                                                         |                             |                                                                  |                                                                                        |             |
| (TRID)<br>bliance                                                                  | First Name                                                                                                    | JOHN                                                                                                    | Mid                                                                                     | dle Name Q                  |                                                                  | Last Name SMITH                                                                        |             |
| 155                                                                                | Suffix                                                                                                    |                                                                                                    |                                                                                         | Email john.q.smith@gmai     | il.com                                                           |                                                                                        |             |
|                                                                                    | Mailing Address                                                                                                    |                                                                                                    |                                                                                         |                             |                                                                  |                                                                                        |             |
|                                                                                    | Street                                                                                                    | 123 MAIN STREET                                                                                                    |                                                                                         |                             |                                                                  |                                                                                        |             |
|                                                                                    | City                                                                                                    | NASHVILLE                                                                                                    |                                                                                         | State TENNESSEE             |                                                                  | 7IP 37211                                                                              |             |
|                                                                                    | Vesting                                                                                                    |                                                                                                    |                                                                                         | TERRESSEE                   |                                                                  |                                                                                        |             |
|                                                                                    | Tosting                                                                                                    | [                                                                                                    | -                                                                                       |                             |                                                                  |                                                                                        |             |
|                                                                                    | Vesting                                                                                                    | HUSBAND AND WIFE                                                                                                    | 1                                                                                       |                             | *                                                                |                                                                                        |             |
|                                                                                    | Other Vesting                                                                                                    |                                                                                                    |                                                                                         |                             |                                                                  |                                                                                        |             |
|                                                                                    | Power of Attorney                                                                                                    |                                                                                                    | <ul> <li>Domesti</li> </ul>                                                             | c Partner 📃                 |                                                                  | Trust                                                                                  |             |
|                                                                                    | Agent Name                                                                                                    |                                                                                                    |                                                                                         |                             |                                                                  |                                                                                        |             |
|                                                                                    | -                                                                                                    |                                                                                                    |                                                                                         | ine Dente I                 |                                                                  |                                                                                        |             |
|                                                                                    | Add Non-Purchasing Spouse                                                                                                    | ar As                                                                                                    | Add Non-Purchas                                                                         | ing Party I                 | ¥ Add                                                            | Genera                                                                                 | ite Vesting |
| Step 12: V                                                                         | Add Non-Purchasing Spouse Final Vesting to Appea JOHN Q SMIT /erify the                                                                                                    | ar As<br>Th and Joan Smith, f                                                                                                    | Add Non-Purchas                                                                         | ing Party   1               | Y Add                                                            | Genera                                                                                 | te Vesting  |
| Step 12: ∨<br>Payment Lett                                                         | Add Non-Purchasing Spouse                                                                                                    | ar As<br>H AND JOAN SMITH, H                                                                                                    | Add Non-Purchas                                                                         | ing Party 1                 | ¥ [A30]                                                          | Genera                                                                                 | ite Vesting |
| Step 12: ∨<br>Payment Lett                                                         | Add Non-Purchasing Spouse<br>Final Vesting to Appea<br>JOHN Q SMIT<br>Yerify the<br>ter Address.<br>Payment Letter Addre                                                              | ar As<br>H AND JOAN SMITH, H                                                                                                    | Add Non-Purchas                                                                         | ing Party 1                 | Y A30                                                            | Genera                                                                                 | ite Vesting |
| Step 12: V<br>Payment Lett                                                         | Add Hon-Purchasing Spouse<br>Final Vesting to Appee<br>JOHN Q SMIT<br>Verify the<br>ter Address.<br>Payment Letter Address                                                            | ar As<br>IH AND JOAN SMITH, I<br>AND JOAN SMITH, I<br>Street 123 M                                                                            | Add Non-Purchas                                                                         | I I                         | * Add                                                            | Genera                                                                                 | ite Vesting |
| Step 12: V<br>Payment Lett                                                         | Add Non-Purchasing Spouse<br>Final Vesting to Appea<br>JOHN Q SMIT<br>Cerify the<br>ter Address.<br>Payment Letter Addre                                                              | ar As<br>TH AND JOAN SMITH, I<br>HAND JOAN SMITH, I<br>State TENNI<br>State TENNI                                                             | Add Non-Purchas                                                                         |                             | Y AGO<br>City<br>ZIP                                             | Genera<br>NASHVILLE<br>37211                                                           | Ite Vesting |
| Step 12: V<br>Payment Lett<br>19 13: Enter th<br>ales Contract                     | Add Hon-Purchasing Spouse<br>Final Vesting to Appea<br>JOHN Q SMIT<br>Verify the<br>ter Address.<br>Payment Letter Address                                                            | ar As<br>TH AND JOAN SMITH, I<br>SS<br>Street 123 M<br>State TENNE                                                                            | Add Non-Purchas                                                                         |                             | Y A30<br>City<br>ZIP                                             | Genera<br>II                                                                           | te Vesting  |
| Step 12: V<br>Payment Lett<br>p 13: Enter th<br>ales Contract<br>information.      | Add Hen-Purchasing Spouse Final Vesting to Appea JOHN Q SMIT Verify the ter Address. Payment Letter Addre                                                                             | ar As<br>H AND JOAN SMITH, H<br>State TENNE<br>State TENNE<br>Copy fr                                                                         | Add Non-Purchas                                                                         | Copy f                      | Add     City     ZIP from Mailing Address                        | Genera<br>NASHVILLE<br>37211                                                           | te Vesting  |
| Step 12: V<br>Payment Lett<br>ep 13: Enter th<br>ales Contract<br>information.     | Add Non-Purchasing Spouse<br>Final Vesting to Appea<br>JOHN Q SMIT<br>Verify the<br>ter Address.<br>Payment Letter Address<br>Payment Letter Address<br>Sales Contract                | steer 123 M<br>State TENNE<br>Copy fr                                                                                                    | Add Non-Purchas HUSBAND AND WIFE AIN STREET ESSEE om Subject Address                    |                             | Kao     City     ZP     rom Mailing Address                      | General<br>NASHVILLE<br>37211                                                          | ite Vesting |
| Step 12: V<br>Payment Lett<br>ep 13: Enter th<br>ales Contract<br>information.     | Add Hon-Purchasing Spouse<br>Final Vesting to Appear<br>JOHN Q SMIT<br>Verify the<br>ter Address.<br>Payment Letter Addre<br>Payment Letter Addre<br>Sales Contract<br>Seller Address | sr As<br>H AND JOAN SMITH, I<br>Street 123 M.<br>State TENNE<br>Copy fr<br>789 SOLD LANF                                                      | Add Non-Purchas HUSBAND AND WIFE AIN STREET SSEE om Subject Address                     | Copy f                      | Add     City     ZIP from Mailing Address                        | Genera<br>NASHVILLE<br>37211<br>Seller State TENNESSEF                                 | ite Vesting |
| Step 12: V<br>Payment Lett<br>p 13: Enter thales Contract<br>information.          | Add Hon-Purchasing Spouse Final Vesting to Appee JOHN Q SMIT Gerify the ter Address. Payment Letter Addres Sales Contract Seller Address Seller Address                               | ar As<br>H AND JOAN SMITH, H<br>State TENNE<br>(Copy fr<br>789 SOLD LANE                                                                      | Add Non-Purchas HUSBAND AND WIFE HUSBAND AND WIFE AIN STREET ESSEE om Subject Address S | Copy f eller City NASHVILLE | Add     City     ZiP     from Mailing Address                    | Genera<br>NASHVILLE<br>37211<br>Seller State TENNESSEE                                 | te Vesting  |
| Step 12: V<br>Payment Lett<br>Pap 13: Enter the<br>ales Contract<br>information.   | Add Hon-Purchasing Spouse Final Vesting to Appee JOHN Q SMIT Cerify the ter Address. Payment Letter Addres Sales Contract Seller Address Seller ZIP                                   | ar As<br>H AND JOAN SMITH, H<br>SS<br>Street 123 M<br>State TENN<br>Copy fr<br>789 SOLD LANE<br>37204                                         | Add Non-Purchas HUSBAND AND WIFE AIN STREET ESSEE Com Subject Address S                 | Copy f eller City NASHVILLE | Add     Chry     ZiP     from Mailing Address                    | General           NASHVILLE           37211           Seller State           TENNESSEE | te Vesting  |
| Step 12: V<br>Payment Lett<br>Paper 13: Enter the<br>ales Contract<br>information. | Add Hon-Purchasing Spouse Final Vesting to Appea JOHN Q SMIT Verify the ter Address. Payment Letter Addres Sales Contract Seller Address Seller ZIP Seller #1                         | ar As<br>ar As<br>H AND JOAN SMITH, H<br>SS<br>Street 123 M<br>State TENNE<br>(Copy fr<br>789 SOLD LANE<br>37204<br>For Sale By Owner         | Add Non-Purchas HUSBAND AND WIFE AIN STREET SSEE SSEE SSE S S S                         | eller City NASHVILLE        | City     ZiP     Trom Mailing Address                            | General           NASHVILLE           37211           Seller State           TENNESSEE | te Vesting  |
| Step 12: V<br>Payment Lett<br>Pap 13: Enter the<br>ales Contract<br>information.   | Add Non-Purchasing Spouse Final Vesting to Appea JOHN Q SMIT Verify the ter Address. Payment Letter Addres Regener Sales Contract Seller Address Seller ZP Seller #1 First Name WILL  | ar As<br>ar As<br>H AND JOAN SMITH, H<br>SS<br>Street [123 M<br>State TENN<br>(Copy fr<br>789 SOLD LANE<br>37204<br>For Sale By Owne<br>Model | Add Non-Purchas                                                                         | eller City NASHVILLE        | Add     City     ZiP     Trom Mailing Address  rporation  Estate | Cenera  NASHVILLE  37211  Seller State TENNESSEE  Suffix Y                             | te Vesting  |

#### Step 12: Verify the Payment Letter Address.

This is where the trailing documents will be sent. Defaults to subject property address.

• Click Copy from Mailing Address if this is an investment property so the trailing documents will be sent to the mailing address.

#### **Step 13: Enter the Sales Contract information.**

#### Step 14: Identify the Sellers.

Seller's name should be listed exactly as it appears on the Title Commitment.

• Add Sellers 1 • Add - Add more sellers by selecting how many sellers need to be added from the Add Sellers drop down and click Add.

#### Identify if the Sellers are:

- OIndividual an Individual
- **Corporation** a Corporation
- Estate an Estate

Indicate if the property was For Sale By Owner by clicking For Sale By Owner .

### Q.DOCS SETTLEMENT AGENT & INSURANCE

| 🗼 FAMC - 100000008 -            | Google Chrome                       |                        |                                                     |                                                            |                                           |                    |
|---------------------------------|-------------------------------------|------------------------|-----------------------------------------------------|------------------------------------------------------------|-------------------------------------------|--------------------|
| 🔒 Franklin American M           | ortgage Company [US]                | https://www.frank      | linamerican.com/FA                                  | MCExt//extWhole                                            | saleClosing/extWho                        | lesaleClosing!load |
|                                 | Loan # 1000000<br>Borrower SMITH JO | 008<br>HNQ AE          | AE AE, ANDY<br>Phone # ()                           | Closing [                                                  | Status U/W-RECE<br>Dept. Phone (615) 778- | VED Tasks          |
| Step 15: Er                     | nter the <b>Zip</b>                 | SAVE                   | (O) CREFRESH                                        | Q.docs Trainin <u>e Video</u>                              |                                           | . c                |
| Code of Titl                    | e Company. 🗧                        |                        |                                                     | Ste                                                        | ep 16: Select                             |                    |
| General Information             | muse comment /                      | gent Information       |                                                     | Tit                                                        | le Company.                               | Add New            |
| Borrower & Seller               | ZIP Code                            | 37204                  |                                                     |                                                            |                                           | Add New            |
| Settlement Agent &<br>Insurance | Settlement Agent Name               | BELL & ALEXANDER TITLE | (OLD REPUBLIC) (4300 SIDC                           | DRIVE, SUITE 201)                                          |                                           |                    |
| Escrow Account                  | Settlement Agent Address            | 4300 SIDCO DRIVE, SUIT | lj City                                             | NASHVILLE                                                  | State                                     | IN                 |
| Compliance                      | Settlement Agent State              | 37204-                 | Settlement Asset NULS ID                            | 013 333-7777<br>AA 4224547                                 | Tiele Co. 0. Deer Freeil Corre            | 010 000-44444      |
| Process                         | License ID                          | AA-1234567             | Settlement Agent NWLS ID                            | AA-1234567                                                 | Intle Co. & Docs Email Same               |                    |
|                                 | Title Co. Attn                      | BOB BELL               |                                                     |                                                            | Title Co. Email Address                   | bbell@batitle.com  |
|                                 | U/W Company                         | OLD REPUBLIC           | Step 17: Co                                         | mplete fields in                                           | Email Address For Docs                    | docs@batitle.com   |
|                                 | GF Commitment / Order #             | 12345678-901           | Settlement                                          | Agent section.                                             | Title Effective Date                      | 06/15/2016         |
|                                 |                                     |                        | Jettienent                                          | ngent section.                                             | Confirmed w/Insurer                       |                    |
|                                 | Sottlement Agent Con                | last                   |                                                     |                                                            |                                           |                    |
| 1                               | Settlement Agent Contact            | Bob                    | Settlement Agent Contact                            | Bell                                                       | Settlement Agent Contact                  | AA-1235467         |
|                                 | Settlement Agent Contact            | bbell@batitle.com      | Last Name                                           |                                                            | Settlement Agent Contact                  | AA-1234567         |
|                                 | Seller Realtor                      |                        | )                                                   |                                                            | NMLS ID                                   |                    |
| Step 19: Co                     | mplote fields                       |                        |                                                     |                                                            |                                           |                    |
| in Settler                      | ant Agent                           |                        |                                                     |                                                            |                                           |                    |
| Contac                          | t coction                           |                        |                                                     |                                                            |                                           |                    |
| Contac                          | me                                  | Insurance Company      | Agent Name                                          | Will Insure                                                | Phone #                                   | 615 555-1212       |
|                                 | Address                             | 123 Main Street        | City                                                | Nashville                                                  | State                                     | TENNESSEE V        |
|                                 | ZIP                                 | 37204                  |                                                     |                                                            |                                           |                    |
|                                 | Policy #                            | 11ABC000000-01         | Annual Premium                                      | 3,000.00                                                   | Inception Date                            | 07/29/2016         |
|                                 | Dwelling Coverage Amt               | 325,000.00             | Deductible                                          | 2,500.00                                                   | Expiration Date                           | 07/29/2017         |
|                                 | Replacement Cost                    | 8                      | Policy Type                                         | Policy •                                                   | Next Due Date                             | 07/29/2017         |
|                                 | Total Coverage Amt                  | 325,000.00             | Paid To                                             | Other •                                                    | Collect at Closing                        | 3,000.00           |
|                                 | 100% Guaranteed<br>Replacement Cost |                        | Subject is insured at<br>Insurance Company/Agent. ( | maximum insurable value per<br>Endorsement Required on Dec | POC                                       |                    |
| 1                               | inepracemente cose                  |                        |                                                     | Page)                                                      |                                           |                    |

Franklin American

#### Step 15: Enter the Zip Code of Title Company.

*Zip code is located on the wiring instructions or Settlement Agent's fax cover sheet.* 

#### Step 16: Select Title Company.

If Title Company is not listed, click the Add New button and input the requested information.

#### Step 17: Enter the following fields in the Attorney/Settlement Agent Information section:

- Settlement Agent State License ID
- Settlement Agent NMLS ID
- Title Co. Attn (contact at the Title Company)
- *Title Co. Email Address* contact email at the Title Company
- U/W Company
- *Email Address for Docs* email for the docs at the Title Company
- *GF Commitment/Order* # located on the top corner of the Title Commitment
- Title Effective Date

#### Step 18: Enter the following fields in the Settlement Agent Contact section:

- Settlement Agent Contact First Name
- Settlement Agent Contact Last Name
- Settlement Agent Contact Email
- Settlement Agent State License ID
- Settlement Agent NMLS ID

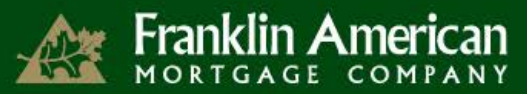

### Q.DOCS SETTLEMENT AGENT & INSURANCE

| 🛦 FAMC - 100000008 - 0                  | Google Chrome                         |                         |                                                      |                                                                     |                                             |                   |                          |
|-----------------------------------------|---------------------------------------|-------------------------|------------------------------------------------------|---------------------------------------------------------------------|---------------------------------------------|-------------------|--------------------------|
| 🔒 Franklin American Mo                  | ortgage Company [US]                  | https://www.frank       | inamerican.com/FA                                    | MCExt//extWhole                                                     | saleClosing/extWho                          | olesaleClosing!lo | ad Q                     |
| <b>Q</b> .docs                          | Loan # 1000000<br>Borrower SMITH, JOH | NOS AE                  | AE AE, ANDY<br>Phone # ()<br>(0) CREFRESH ()         | Closing (<br>).docs Training Video                                  | Status U/W-RECE<br>Dept. Phone (615) 778-   | IVED<br>1144      | Tasks Left<br>4<br>Close |
| Menu                                    | Attorney/Settlement A                 | gent Information        |                                                      |                                                                     |                                             |                   |                          |
| General Information<br>Property Datails | 7IR Code                              | 27204                   |                                                      |                                                                     |                                             | Add Ne            |                          |
| Borrower & Seller                       | 211 CODE                              | 37204                   |                                                      |                                                                     |                                             |                   | -                        |
| Settlement Agent &                      | Settlement Agent Name                 | BELL & ALEXANDER TITLE  | (OLD REPUBLIC) (4300 SIDCO                           | DRIVE, SUITE 201)                                                   |                                             |                   |                          |
| Insurance                               | Settlement Agent Address              | 4300 SIDCO DRIVE, SUITI | City                                                 | NASHVILLE                                                           | State                                       | TN                |                          |
| Escrow Account                          | -                                     | 27204                   | Divers                                               | (4F ) 222 7777                                                      |                                             |                   | -                        |
| Compliance                              | 218                                   | 37204-                  | Phone                                                | 610 333-7777                                                        | Pax                                         | 610 333-4444      |                          |
| Process                                 | Settlement Agent State<br>License ID  | AA-1234567              | Settlement Agent NMLS ID                             | AA-1234567                                                          | Title Co. & Docs Email Same                 |                   |                          |
|                                         | Title Co. Attn                        | BOB BELL                |                                                      |                                                                     | Title Co. Email Address                     | bbell@batitle.com |                          |
|                                         | U/W Company                           | OLD REPUBLIC            |                                                      |                                                                     | Email Address For Docs                      | docs@batitle.com  |                          |
|                                         | GF Commitment / Order #               | 12345678-901            |                                                      |                                                                     | Title Effective Date                        | 06/15/2016        |                          |
|                                         |                                       |                         |                                                      |                                                                     | ICPL: Closing Agent<br>Confirmed w/ Insurer |                   |                          |
|                                         | Settlement Agent Cont                 | tact<br>Bob             | Settlement Agent Contact                             | Bell                                                                | Settlement Agent Contact                    | AA-1235467        |                          |
|                                         | Settlement Agent Contact              | bbell@batitle.com       | Last hame                                            |                                                                     | Settlement Agent Contact                    | AA-1234567        |                          |
| Step 19: Cor<br>in Insuran              | nplete fields<br>ce section.          |                         |                                                      |                                                                     |                                             |                   |                          |
|                                         | Company Name                          | Insurance Company       | Agent Name                                           | Will Insure                                                         | Phone #                                     | 615 555-1212      |                          |
|                                         | Address                               | 123 Main Street         | City                                                 | Nashville                                                           | State                                       | TENNESSEE         | <b>v</b>                 |
|                                         | ZIP                                   | 37204                   |                                                      |                                                                     |                                             |                   |                          |
|                                         | Policy #                              | 11ABC000000-01          | Annual Premium                                       | 3,000.00                                                            | Inception Date                              | 07/29/2016        |                          |
|                                         | Dwelling Coverage Amt                 | 325,000.00              | Deductible                                           | 2,500.00                                                            | Expiration Date                             | 07/29/2017        |                          |
|                                         | Replacement Cost                      | %                       | Policy Type                                          | Policy •                                                            | Next Due Date                               | 07/29/2017        |                          |
|                                         | Total Coverage Amt                    | 325,000.00              | Paid To                                              | Other •                                                             | Collect at Closing                          | 3,000.00          |                          |
|                                         | 100% Guaranteed<br>Replacement Cost   | 0                       | Subject is insured at<br>Insurance Company/Agent. (E | maximum insurable value per<br>indorsement Required on Dec<br>Page) | РОС                                         |                   |                          |
|                                         |                                       |                         |                                                      |                                                                     |                                             |                   | -                        |

Type of Insurance that appears is based on the type of loan. For instance, Flood Insurance will only appear for a loan is in a flood zone. HOA-Blanket Policy and HO-6 Policy will only appear for attached condos and PUDs.

#### Step 19: Enter the Insurance information.

At a minimum, the Dwelling Coverage Amount must cover the loan amount (appraised value minus the site value or total estimated cost new according to appraisal).

If the policy contains a dwelling replacement cost, please select Dwelling Replacement Cost and enter the percentage.

Due date for the Hazard Insurance is the expiration date of the current policy or one year from the funding date on purchases. Refinance transactions must have a minimum of 90 days remaining on the current policy from the closing date.

If loan is in a flood zone, the flood insurance coverage must be the loan amount or estimated cost new.

Wind/Hail section only applies to states that require a separate wind/hail policy.

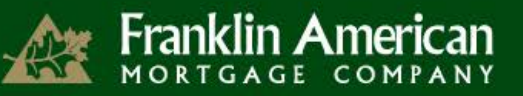

### Q.DOCS ESCROW ACCOUNT

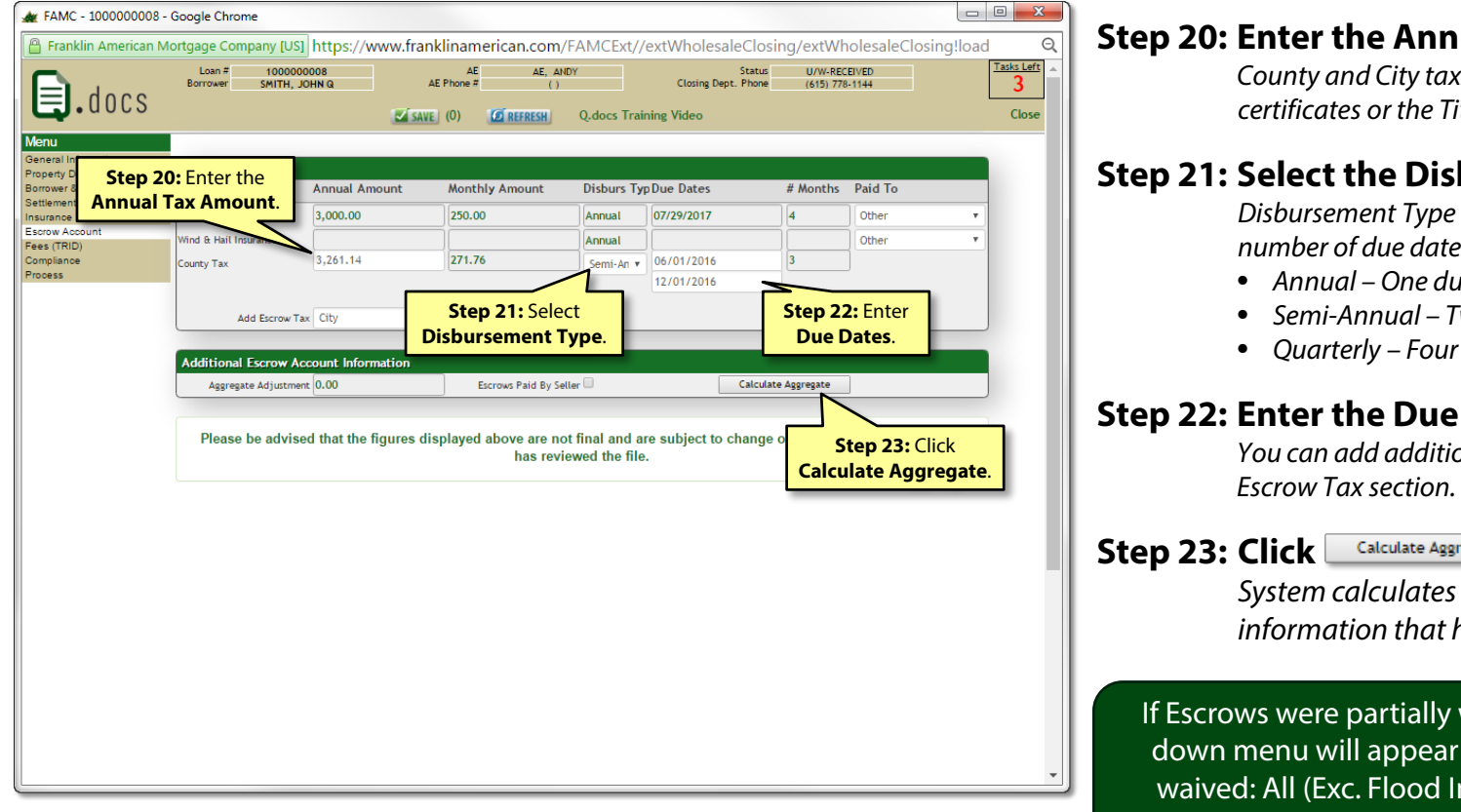

Step 20: Enter the Annual Tax Amount.

County and City tax amounts are located on the tax certificates or the Title Commitment.

#### Step 21: Select the Disbursement Type.

Disbursement Type will display the appropriate number of due dates:

- Annual One due date box will appear
- Semi-Annual Two due date boxes will appear
- Quarterly Four due date boxes will appear

#### Step 22: Enter the Due Dates.

You can add additional taxes by using the Add

#### Calculate Aggregate

System calculates the aggregate based on the information that has been entered.

If Escrows were partially waived during lock, a drop down menu will appear asking which escrows are waived: All (Exc. Flood Insurance), Insurance (Exc. Flood Insurance), or Tax.

### Q.DOCS FEES (TRID)

| 🗶 FAMC - 100000008 -        | Google Chrome                        |              |                  |              |               |                                     |                                |                 |            |
|-----------------------------|--------------------------------------|--------------|------------------|--------------|---------------|-------------------------------------|--------------------------------|-----------------|------------|
| 🔒 Franklin American M       | ortgage Company [US]                 | https://ww   | vw.frankliname   | rican.com/FA | MCExt//e      | xtWholesaleC                        | losing/extWh                   | nolesaleCl      | osing!load |
| <b>a</b> .docs              | Loan # 1000000<br>Borrower SMITH, JO | 008<br>HN Q  | AE<br>AE Phone # | AE, ANDY     | ).docs Traini | Sta<br>Closing Dept. Ph<br>ng Video | atus U/W-REC<br>Ione (615) 778 | EIVED<br>3-1144 | I          |
| Menu                        | Fee                                  |              | Paid To          | Borrower     | Seller        | Broker Len                          | der POC                        | Paid By         | Total      |
| Property Details            | LOAN COSTS                           |              |                  |              |               |                                     |                                |                 |            |
| Settlement Agent &          | A. Origination Charges               |              |                  |              |               |                                     |                                |                 |            |
| Insurance<br>Escrow Account | Assumption Fee                       |              |                  | <b>y</b>     |               |                                     |                                |                 | 0.00       |
| Fees (TRID)                 | Bona Fide Federal Discount           | 1.0000 %     |                  | 1,001.49     | 0.00          |                                     |                                |                 | 1001.49    |
| Process                     | Compensation Percent                 | 2.250 %      |                  |              |               |                                     |                                |                 |            |
|                             | Loan Discount                        | 0.2510 %     |                  | 1,001.49     | 0.00          |                                     |                                |                 | 1001.49    |
|                             | Loan Origination Fee                 | %            |                  | <b>v</b>     |               |                                     |                                |                 | 0.00       |
|                             | Non Bona Fide Federal<br>Discount    | 0.0000 %     |                  | 0.00         | 0.00          |                                     |                                |                 | 0.00       |
|                             | Processing Fee                       |              |                  | <b>T</b>     |               |                                     |                                |                 | 0.00       |
|                             | Underwriting Fee                     |              |                  | 925.00       |               |                                     |                                |                 | 925.00     |
|                             |                                      | · · ·        | Add Fee          |              |               |                                     |                                |                 |            |
|                             | B. Services Borrower I               | oid Not Shop | For              |              |               |                                     |                                |                 |            |
|                             | Abstract or Title Search             |              |                  | •            | 0.00          |                                     |                                | •               | 0.00       |
|                             |                                      |              |                  |              |               |                                     |                                |                 | ×          |
|                             | Appraisal Fee                        | to Other     |                  | • 460.00     |               |                                     |                                |                 | 460.00     |
|                             | Attorney's Fees                      |              |                  | <b>T</b>     |               |                                     |                                | ۲               | 0.00       |
|                             | Broker Flood Certificate             |              |                  |              |               |                                     |                                | ٣               | 0.00       |
|                             | Closing Letter Fee/CPL               |              |                  | 25.00        | 0.00          |                                     |                                | · · ·           | 25.00      |
|                             |                                      |              |                  |              |               |                                     |                                |                 | ×          |
|                             | Courier/Overnight/FedEx              |              |                  |              | 24.5          |                                     |                                |                 | 0.00       |
|                             | Credit Report                        |              |                  | • Sto        | ep 24: Ei     | nter                                |                                |                 | 60.00      |
|                             | Document Storage Fee                 | %            |                  |              | Fees.         |                                     |                                | ٣               | 0.00       |
|                             | Electronic Mail Fee                  |              |                  | •            | 0.00          |                                     |                                |                 | 0.00       |
|                             |                                      |              |                  |              |               |                                     |                                |                 | ×          |
|                             | Endorsements                         |              |                  | * 100.00     | 0.00          |                                     |                                |                 | 100.00     |

Franklin American

The fees page will change depending on the compensation plan selected.

The fees page is broken down by section on the Closing Disclosure. All fees that appear in green cannot be edited.

#### **Column Headers**

- **Paid To:** Identifies who the fee is being paid to: Other, Lender, Broker, Affiliate of Lender, or Affiliate of Broker. If Other is selected, a text field will appear. Type in the name of Third Party to receive the funds.
- **Borrower:** Identifies the fee is being paid by the borrower at closing. Enter the amount of the fee in this column.
- **Seller:** Identifies the fee is being paid by the seller at closing. This column is read-only.
- **POC:** Fee was Paid Outside of Closing. Enter the amount into the POC column.
- **Paid By:** Only applies to fees paid outside of closing (POC). Identifies who paid the fee.

#### Step 24: Enter the Fees.

Section B – Services Borrower Did Not Shop For is one of the sections where additional fees can be added. Your FAMC closer will review the entered fees versus the Settlement Services Provider List in the file and will move the fee to Section C if applicable upon drawing docs.

To add a fee that is not currently listed, scroll down to the bottom of section and select a fee from the drop down menu and click Add Fee.

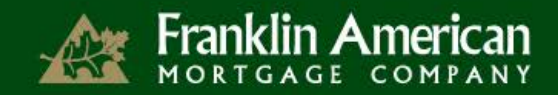

### Q.DOCS COMPLIANCE

| Borrower       SMITH, JOHNA       AE Phone #       Clearing Dept. Phone       653) 778-1144         Winter Control       Winter Control       Quarter Control       Quarter Contro       Quarter Control                                                                                                    |                                                                                                    | Loan # 100000008             | AE                                      |                                                          |                                             | Status                     |                            | Ig:Ioau |
|----------------------------------------------------------------------------------------------------|----------------------------------------------------------------------------------------------------|------------------------------|-----------------------------------------|----------------------------------------------------------|---------------------------------------------|----------------------------|----------------------------|---------|
| CONC       CONCENT       Q.docs Training Video         enumerical Information provide Seler:<br>timent Agent 0 beam       Please be advised that tests for Regulatory Compliance, including High Cost Home Loan testing, are conducted internally by<br>FAMC.<br>Figures are subject to change if loan fails internal compliance checks.         rest (FID)       Figures are subject to change if loan fails internal compliance checks.         set (FID)       LE       CD         Difference       A. Origination Charges       Underwriting Fee         Underwriting Fee       925.00       0.00         Lean Discourt       1,001.49       0.00         B. Services Borrower Did Not Shop For       B. Services Tomower Did Not Shop For         Appraintal Fee       460.00       0.00         Credit to Borrower       0.00       0.00         Credit to Borrower       0.00       0.00         LE 10% Tolerance       3,605.80       0.10% Tolerance Cure Required       0.00         Moder Target Fields.       0.00       0.00       0.00       0.00         LE 10% Tolerance Cure Required       0.00       0.00       0.00       0.00         Credit to Borrower Did Not bhop For       0.00       0.00       0.00       0.00         LE 10% Tolerance       0.605.80       0.10% Tolerance       0.00       0.00 <th></th> <th>Borrower SMITH, JOHN Q</th> <th>AE Phone #</th> <th>()</th> <th>Closing De</th> <th>ept. Phone</th> <th>(615) 778-1144</th> <th></th>                                                                                                    |                                                                                                    | Borrower SMITH, JOHN Q       | AE Phone #                              | ()                                                       | Closing De                                  | ept. Phone                 | (615) 778-1144             |         |
| Plue         neral Information<br>prover & Seler         internet Agent &<br>urance         services         services         prover & Seler         internet Agent &<br>urance         services         services         services         services         services         services         services         Underwriting Fee         Version         Le         Observices         Underwriting Fee         Version         Lean Discourt         Loan Discourt         1,001.49         Lean Discourt         A. Origination Charges         Underwriting Fee         Version         B. Services Borrower Did Net Shop For         Appraiat Fee         Appraiat Fee         400.00         Credit Report         0.00         Credit Report         0.00         Credit Report         0.00         Credit Report         0.00         Credit Report         0.00         Credit Report         0.00         Credit Report                                                                                                    |                                                                                                    |                              | SAVE (0)                                | @ REFRESH Q.do                                           | ocs Training Video                          |                            |                            |         |
| IE/CD Fee Comparison         LE       CD       Difference         A. Origination Charges       A. Origination Charges       Underwriting Fee       925.00       0.00         Lean Discourt       1,001.49       0.00       0.00       0.00         B. Services Borrower Did Not Shop For       B. Services Borrower Did Not Shop For       Aperatal Fee       460.00       0.00         Credit Report       60.00       Credit Report       60.00       0.00         Image: Transfer Taxes       0.00       Credit to Borrower       0.00       0.00         Credit to Borrower       0.00       Credit to Borrower       0.00       0.00         LE 10% Tolerance       3,605.80       CD 10% Tolerance       3,728.00       -327.80         Step 25: Review the 0% and<br>10% Tolerance Cure Required       0.00       0.00       0.00         Discourd fields.       0% Tolerance Cure Required       0.00                                                                                                    | enu<br>neral Information<br>perty Details<br>rower & Seller<br>ttlement Agent &<br>urance<br>row Account<br>es (TRID) | Please be advised that tests | s for Regulatory (<br>Figures are subje | Compliance, including<br>FAMC.<br>ct to change if Ioan f | High Cost Home Lo<br>ails internal compliar | an testing,<br>ice checks. | are conducted internally b | у       |
| LE Of Lee Comparison         LE       CD       Difference         A. Origination Charges       Underwriting Fee       925.00       Underwriting Fee       925.00       0.00         Loan Discourt       1,001.49       Loan Discourt       1,001.49       0.00         B. Services Borrower Did Not Shop For       B. Services Borrower Did Not Shop For       Appraisal Fee       460.00       0.00         Credit Report       60.00       Credit Report       60.00       0.00         Transfer Taxes       0.00       Transfer Taxes       0.00       0.00         LE 10% Tolerance       3,605.80       CD 10% Tolerance       3,728.00       -327.80         LE 10% Tolerance       3,605.80       CD 10% Tolerance Cure Required       0.00         Tolerance Cure Required       0.00       10% Tolerance Cure Required       0.00         Tolerance S are currently under assummtion that the horewer did not shop and will be validated by the closer       0.00       10% Tolerance S and suitated by the closer                                                                                                    | mpliance<br>roess                                                                                                    |                              |                                         |                                                          |                                             |                            |                            |         |
| A. Origination Charges       A. Origination Charges         Underwriting Fee       925.00       Underwriting Fee       925.00       0.00         Loan Discourt       1,001.49       0.00       0.00         B. Services Borrower Did Not Shop For       B. Services Borrower Did Not Shop For       0.00       0.00         Appraisal Fee       460.00       Appraisal Fee       460.00       0.00         Credit Report       60.00       Credit Report       60.00       0.00         Iransfer Taxes       0.00       Credit to Borrower       0.00       0.00         Let 10% Tolerance       3,605.80       CD 10% Tolerance Cure Required       0.00         Let 10% Tolerance Cure       0.00       10% Tolerance Cure Required       0.00         Tolerance are currently under assumption that the horrower did not shop and will be validated by the closer       0.00                                                                                                    |                                                                                                    | LE/CD Fee Comparison         |                                         |                                                          | CD                                          |                            | Difference                 |         |
| A. Origination Charges       A. Origination Charges         Underwriting Fee       925.00       Underwriting Fee       925.00       0.00         Loan Discourt       1,001.49       Loan Discourt       1,001.49       0.00         B. Services Borrower Did Not Shop For       B. Services Borrower Did Not Shop For       Appraisal Fee       460.00       0.00         Credit Report       60.00       Credit Report       60.00       0.00         Transfer Taxes       0.00       Transfer Taxes       0.00       0.00         Credit to Borrower       0.00       Credit to Borrower       0.00       0.00         Let 10% Tolerance       3,605.80       CD 10% Tolerance Cure Required       0.00         Let 10% Tolerance Cure Required       0.00       10% Tolerance Cure Required       0.00         Tolerance cure Required       0.00       0.00       10% Tolerance Cure Required       0.00         Tolerance cure Required       0.00       0.00       10% Tolerance Cure Required       0.00                                                                                                    |                                                                                                    |                              |                                         |                                                          |                                             |                            |                            | _       |
| Underwriting Fee       925,00       0.00         Loan Discount       1,001.49       0.00         B. Services Borrower Did Not Shop For       B. Services Borrower Did Not Shop For         Appraisal Fee       460.00       0.00         Credit Report       60.00       0.00         Transfer Taxes       0.00       0.00         Credit to Borrower       0.00       0.00         Credit to Borrower       0.00       0.00         Lie 10% Tolerance       3,605.80       CD 10% Tolerance Cure Required       0.00         Step 25: Review the       0% and       10% Tolerance Cure Required       0.00         Tolerance cure Required       0.00       0.00       0.00       0.00                                                                                                    |                                                                                                    | A. Origination               | Charges                                 |                                                          | A. Origination                              | Charges                    |                            |         |
| Lean Discourt 1,001.49 Lean Discourt 1,001.49 0.00  B. Services Borrower Did Not Shop For Appraital Fee 460.00 Credit Report 60.00 Credit Report 60.00 Credit Report 60.00 Credit to Borrower 0.00 Credit to Borrower 0.00 Cre |                                                                                                    | Underwriting Fee             | 925.00                                  |                                                          | Underwriting Fee                            | 925.00                     | 0.00                       |         |
| B. Services Borrower Did Not Shop For       B. Services Borrower Did Not Shop For         Appraisal Fee       460.00       Appraisal Fee         Gredit Report       60.00       Credit Report         Transfer Taxes       0.00       Credit Report         Credit to Borrower       0.00       0.00         Credit to Borrower       0.00       0.00         Credit to Borrower       0.00       0.00         LE 10% Tolerance       3,605.80       CD 10% Tolerance Cure Required       0.00         10% Tolerance Cure Required       0.00       0.00       0.00         Tolerance Cure Required       0.00       0.00       0.00         Tolerance Cure Required       0.00       0.00       0.00         Tolerance Cure Required       0.00       0.00       0.00         Tolerance Cure Required       0.00       0.00       0.00         Tolerance Cure Required       0.00       0.00         Tolerance Cure Required       0.00       0.00         Tolerance Cure Required       0.00       0.00         Tolerance Cure Required       0.00       0.00         Tolerance Cure Required       0.00       0.00         Tolerance Cure Required       0.00       0.00                                                                                                    |                                                                                                    | Loan Discount                | 1,001.49                                |                                                          | Loan Discount                               | 1,001.49                   | 0.00                       |         |
| Appraisal Fee 460.00 Appraisal Fee 460.00 0.00<br>Credit Report 60.00 Credit Report 60.00 0.00<br>Transfer Taxes 0.00 Transfer Taxes 0.00 0.00<br>Credit to Borrower 0.00 Credit to Borrower 0.00 0.00<br>LE 10% Tolerance 3,605.80 CD 10% Tolerance 3,278.0 -327.80<br>Step 25: Review the 0% and 10% Tolerance Cure Required 0.00<br>10% Tolerance Cure Required 0.00<br>Tolerance Cure Required 10.00<br>Tolerance Step 25: Review the 0% and 10% Tolerance Cure Required 0.00<br>Tolerance Cure Required 10.00<br>Tolerance Cure Required 10.00<br>Tolerance Cure Required 10.00<br>Credit the borrower did not shop and will be validated by the closer                                                                                                    |                                                                                                    | B. Services Bo               | rrower Did Not Shop                     | For                                                      | B. Services Bor                             | rower Did No               | t Shop For                 |         |
| Credit Report       60.00       Credit Report       60.00       0.00         Transfer Taxes       0.00       Transfer Taxes       0.00       0.00         Credit to Borrower       0.00       Credit to Borrower       0.00       0.00         Credit to Borrower       0.00       Credit to Borrower       0.00       0.00         LE 10% Tolerance       3,605.80       CD 10% Tolerance       3,278.00       -327.80         Step 25: Review the 0% and<br>10% Tolerance Cure Required       0.00       0.00       0.00         Tolerance are rurrently under assumption that the horrower did not shop and will be validated by the closer       0.00       0.00                                                                                                    |                                                                                                    | Appraisal Fee                | 460.00                                  |                                                          | Appraisal Fee                               | 460.00                     | 0.00                       |         |
| Transfer Taxes       0.00       Transfer Taxes       0.00       0.00         Credit to Borrower       0.00       Credit to Borrower       0.00       0.00         LE 10% Tolerance       3,605.80       CD 10% Tolerance       3,278.00       -327.80         Step 25: Review the 0% and<br>10% Tolerance Cure Required       0.00       0.00       0.00         Tolerance Same Cure Required       0.00       0.00       0.00         Tolerance Same Cure Required fields.       0.00       0.00       0.00                                                                                                    |                                                                                                    | Credit Report                | 60.00                                   |                                                          | Credit Report                               | 60.00                      | 0.00                       |         |
| Credit to Borrower       0.00       Credit to Borrower       0.00       0.00         LE 10% Tolerance       3,605.80       CD 10% Tolerance       3,278.00       -327.80         Step 25: Review the 0% and<br>10% Tolerance Cure<br>Required fields.       0% Tolerance Cure Required       0.00         Tolerances are currently under assumption that the horrower did not shop and will be validated by the closer       Tolerance Supervision that the horrower did not shop and will be validated by the closer                                                                                                    |                                                                                                    | <u>Transfer Taxes</u>        | 0.00                                    |                                                          | Transfer Taxes                              | 0.00                       | 0.00                       |         |
| LE 10% Tolerance 3,605.80 CD 10% Tolerance 3,278.00 -327.80 Step 25: Review the 0% and 10% Tolerance Cure Required 0.00 10% Tolerance Cure Required fields. Tolerances are currently under assumption that the hormwer did not shop and will be validated by the closer                                                                                                    |                                                                                                    | Credit to Borrower           | 0.00                                    |                                                          | Credit to Borrower                          | 0.00                       | 0.00                       |         |
| Step 25: Review the 0% and<br>10% Tolerance Cure Required         0% Tolerance Cure Required         0.00           Tolerances are currently under assumption that the horrower did not shop and will be validated by the closer         Tolerances are currently under assumption that the horrower did not shop and will be validated by the closer                                                                                                    |                                                                                                    | LE 10% Tolerance             | 3,605.80                                |                                                          | CD 10% Tolerance                            | 3,278.00                   | -327.80                    |         |
| 10% Tolerance Cure         10% Tolerance Cure         0.00           Required         fields.         Tolerances are currently under assumption that the horrower did not shop and will be validated by the closer                                                                                                    |                                                                                                    |                              | Step 25:                                | Review the <b>0</b>                                      | % and 📏                                     | 0% Tolerance (             | Cure Required 0.00         |         |
| Required fields.                                                                                                    |                                                                                                    |                              | 10%                                     | Tolerance Cu                                             | ire 🗖                                       | 0% Tolerance (             | Cure Required 0.00         |         |
| Tolerances are currently under assumption that the horrower did not shop and will be validated by the closer                                                                                                    |                                                                                                    |                              | Re                                      | equired fields.                                          |                                             |                            |                            |         |
| reletation and an additional additional and the beneficial and the one and this because and the one of the one of the one |                                                                                                    | Tolerances are curre         | ently under assum                       | ption that the borrow                                    | ver did not shop and                        | will be valid              | lated by the closer.       |         |

The Compliance page is an informational tool to show you if there is a potential issue with the loan.

The system compares the fees disclosed on the Loan Estimate to the Closing Disclosure and what was entered into Q.docs.

#### Step 25: Review the 0% Tolerance Cure Required and 10% Tolerance Cure Required fields.

This will let you know that cures may be needed at closing. The FAMC closer will review and add cure credits as needed.

If this is an EMB loan, the closer will consult with the EMB lender prior to adding a lender credit to cure.

Q.docs may show a cure is needed when one is truly not because the Broker is only able to enter fees into Section B. Once the FAMC closer moves fees to Section C, the cure required could change.

### Q.DOCS PROCESS – UPLOADING AND VIEWING RCDS

| 🛦 FAMC - 100000008 -                                                                                                    | Google Chrome                                                                                                    | x     |
|----------------------------------------------------------------------------------------------------|----------------------------------------------------------------------------------------------------|-------|
| 🔒 Franklin American M                                                                                                    | ortgage Company [US] https://www.franklinamerican.com/FAMCExt//extWholesaleClosing/extWholesaleClosing!load                                                                                                    | Q     |
| <b>Q</b> .docs                                                                                                    | Loan #         1000000008         AE         AE | eft 🔺 |
| Menu<br>General Information<br>Property Datais<br>Borrower & Seiler<br>Settlement Agent &<br>Insurance<br>Escrow Account<br>Fees (TRID)<br>Compliance<br>Process | Process Print Q.docs Summary This loan cannot be processed because there are outstanding tasks that must be completed. Select RCD Files Step 26: Drag and Drop files or click Select Files.                                                                                                    |       |
|                                                                                                    | Drop Files Here to<br>or<br>Select Files<br>Step 27: Click<br>Upload.<br>CD Delivery Method                                                                                                    |       |
|                                                                                                    | CD Delivery Method       Electronic         Progried Closing Documents         - Title Commitment (Effective Date with CO days)       - Wire Instructions         - Insurace Declarations Page(s)       - Hazard         - Insurace Declarations Page(s)       - Hazard         - Insurace Declarations Page(s)       - Matter image is indexed, view image by clicking on the document name.         - OH Hotce of Excrow of Taxe.       - Outprime         - OH Hotce of Excrow of Taxe.       - Reparitient                                                                                                    |       |
|                                                                                                    | Preliminary CD from Settlement Agent (include Seller Fees and Tax Prorations)      Mortgage Clause     Franklin American Mortgage Company                                                                                                    |       |

Franklin American

#### The Process page gives you the ability to:

- Upload Required Closing Docs
- View Required Closing Docs
- Print Q.docs Summary Page
- Order Docs

FAMC <u>highly</u> recommends you upload all RCD's <u>BEFORE</u> ordering docs for a loan.

#### Step 26: Drag and Drop files or click Select Files and select files to upload.

- Multiple files can be selected at one time
- Only .PDF and .TIFF files are accepted
- Maximum page limit is 75 per upload

#### Step 27: Click 📩

At this time, you can view the uploaded images:

- Prior to being indexed the images can be viewed using Q.image in the Closing Docs folder under the RCD Required Closing Documents document name.
- After being indexed the images can be viewed by clicking the blue hyperlink in the Required Closing Documents section in Q.docs <u>AND</u> the images can be viewed using Q.image in the Closing Docs folder under each image's document name.

#### Uploading RCD's is **NOT** the same as ordering docs.

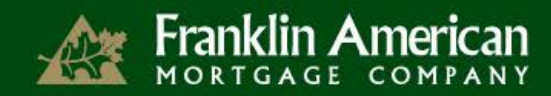

### Q.DOCS PROCESS – ORDERING DOCS

| 🕢 FAMC - 100000008 - Googl                                                                                                    | le Chrome                                                                                                    |                                                                                                    | The following MUCT he convoluted hefers                                                                                                    |
|----------------------------------------------------------------------------------------------------|----------------------------------------------------------------------------------------------------|----------------------------------------------------------------------------------------------------|----------------------------------------------------------------------------------------------------|
| 🔒 Franklin American Mortgag                                                                                                    | ge Company [US] https://www.franklinamerican.com/F/                                                                                                    | MCExt//extWholesaleClosing/extWholesaleClosing!load                                                                                                    | The following MUST be completed before                                                                                                    |
| L.docs                                                                                                    | Loan # 1000000008 AE AE ANDY<br>rrower SMITH, JOHN Q AE Phone # ()                                                                                                    | Closing Dept. Phone (615) 778-1144                                                                                                    | <ul><li>ordering docs:</li><li>Loan is Underwriting Received</li></ul>                                                                          |
| Menu<br>General Information<br>Property Details<br>Borrower & Selier<br>Settlement Agent &<br>Insurance<br>Escrow Account<br>Fees (TRD)<br>Compliance<br>Process | Step 30: Click<br>Save.<br>ect RCD Files                                                                                                    | Print Q does Summary<br>are outstanding tasks that must be co Step 28: Click Print<br>Q.docs Summary.                                                                                             | <ul> <li>Tasks Left equals zero</li> <li>Loan is 10 business days or less from Closing Date</li> <li>Print Q.docs Summary Page</li> </ul>       |
| [                                                                                                    | 🕒.image                                                                                                    | Drop Files Here to Upload<br>or<br>Select Files                                                                                                    | Print the Q.docs Summary Page before ordering docs.                                                                                             |
| ص ا                                                                                                    | Delivery Method<br>CD Delivery Method<br>Electronic                                                                                                    | ne CD<br>od.                                                                                                    | <b>Step 28: Click</b> Print Q.docs Summary.<br>The Summary Page will open in a pdf viewer. Click the<br>Print button to print the Summary Page. |
| Rea                                                                                                    | urined Closing Documents                                                                                                    |                                                                                                    | Step 29: Select the CD Delivery Method.                                                                                                    |
| - Title<br>- Insu<br>- Insu<br>- H06                                                                                                    | Jun de Archang, goldennen Far<br>le Commitment (Effective Date within 60 days)<br>arance Declarations Page(s) - Hazard<br>arance Declarations Page(s) - Flood<br>6 Coverage If Condo | - Wire Instructions<br>- Insured Closing Protection Letter (with FAMC loan number & order number reflected)<br>- Survey / Short Form Title Policy (Alta 9)<br>- Power of Attorney (if applicable) | Select if the Borrower wants to receive the CD electronically or through the mail.                                                              |
| - Tax                                                                                                    | ( Certificate                                                                                                    | - Invoices for all fees paid to third parties (appraisal, processing, credit report etc.)                                                                                                    | Ston 30. Click 🖾 💵                                                                                                    |
| - OH I<br>- Preb                                                                                                    | Notice of Escrow of Taxes/Insurance Aliminary CD from Settlement Agent (include Seller Fees and Tax Prorations)                                                                      |                                                                                                    | Step 50. Click 1997.                                                                                                    |
| Mor                                                                                                    | rtgage Clause<br>Franklin American                                                                                                    | Mortgage Company                                                                                                    |                                                                                                    |

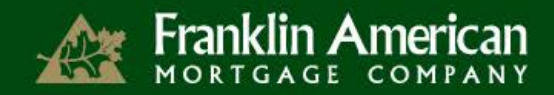

### Q.DOCS PROCESS – ORDERING DOCS

| FAMC - 100000008                                                                                                    | - Google Chrome                                                         |                                                                                  |                    |
|----------------------------------------------------------------------------------------------------|-------------------------------------------------------------------------|----------------------------------------------------------------------------------|--------------------|
| 🔒 Franklin American N                                                                                                 | Mortgage Company [US] https://www.frankliname                           | erican.com/FAMCExt//extWholesaleClosing/extWholesaleClosi                        | ng!load            |
| 🗐.docs                                                                                                    | Loan # 1000000008 AE<br>Borrower SMITH, JOHN Q AE Phone #<br>☑ SAVE (0) | AE, ANDY<br>() Status U/W-RECEIVED Closing Dept. Phone (615) 778-1144            | Tasks I<br>3<br>Ck |
| <b>Venu</b><br>Beneral Information<br>Property Details<br>Sorrower & Seller<br>Settlement Agent &<br>Setsorow Account | Select R Step 31: Click                                                 | Print Q.docs Summary                                                             |                    |
| ees (TRID)<br>ompliance<br>/rocess                                                                                    | Limage                                                                  | Drop Files Here to Upload<br>or<br>Select Files                                  |                    |
|                                                                                                    | CD Delivery Method<br>CD Delivery Method Electronic <b>v</b>            |                                                                                  |                    |
|                                                                                                    | Required Closing Documents                                              |                                                                                  |                    |
|                                                                                                    | - Title Commitment (Effective Date within 60 days)                      | - Wire Instructions                                                              |                    |
|                                                                                                    | - Insurance Declarations Page(s) - Hazard                               | - Insured Closing Protection Letter (with FAMC loan number & order number r      | reflected)         |
|                                                                                                    | - Insurance Declarations Page(s) - Flood                                | - Survey / Short Form Title Policy (Alta 9)                                      |                    |
|                                                                                                    | - H06 Coverage if Condo                                                 | - Power of Attorney (if applicable)                                              |                    |
|                                                                                                    | - Tax Certificate                                                       | - Invoices for all fees paid to third parties (appraisal, processing, credit rep | ort etc.)          |
|                                                                                                    | - OH Notice of Escrow of Taxes/Insurance                                |                                                                                  |                    |
|                                                                                                    | - Preliminary CD from Settlement Agent (include Seller Fees and Ta      | x Prorations)                                                                    |                    |
|                                                                                                    | Mortgage Clause                                                         | Franklin American Mortgage Company<br>Its Successors and/or Assigns ATIMA        |                    |
|                                                                                                    |                                                                         | 6100 Tower Circle, Suite 600<br>Franklin, TN 37067                               |                    |

Step 31: Click Process.

Step 32: Click or on the confirmation popup that states, "Q.docs turn time will not begin until all Required Closing Documents (RCDs) are uploaded and verified by the FAMC Closing Department."

Once the docs have been ordered, all the information on the loan is still viewable, but is read-only.

Once all **RCD's have been uploaded** and **docs ordered**, you will not be contacted by the Closing Coordinator until 7 days before the Closing Date.

The CD can be prepared and processed up to 7 business days BEFORE the Estimated Closing Date in Q.docs for early delivery to the Borrower.

The following MUST occur for early delivery of the CD:

- Loan MUST have Clear-to-Close or ALL conditions received
- All RCD's (including preliminary CD from Settlement Agent) MUST be submitted to FAMC through Q.docs
- Loan is locked through funding date
- Appraisal, if applicable, has been received and appraised value is equal to or greater than estimated value entered during registration